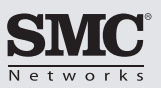

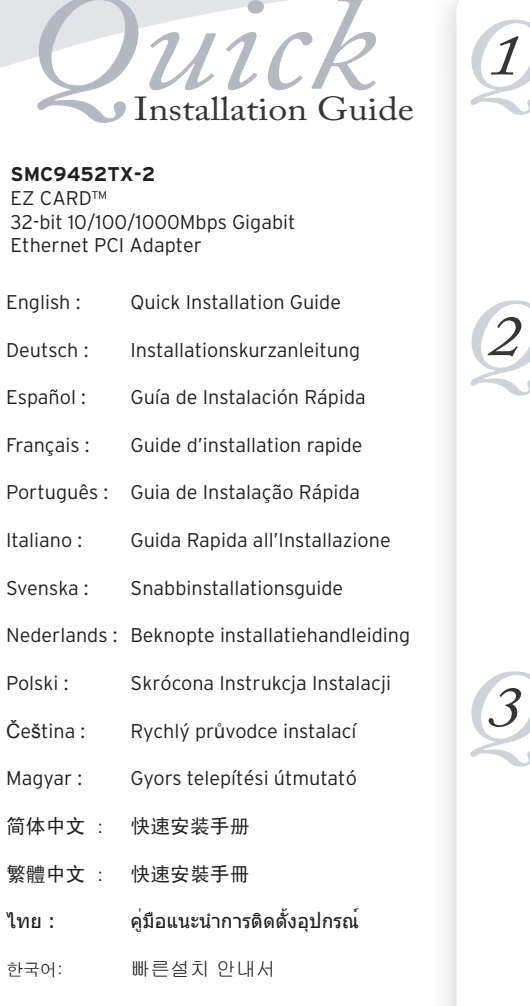

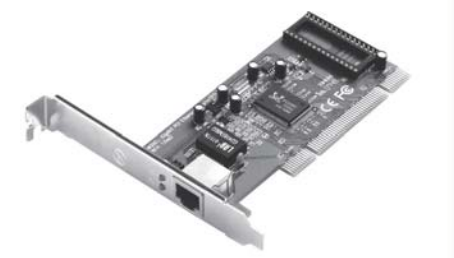

# SMC9452TX-2

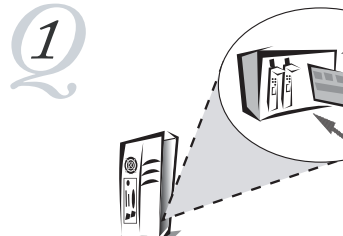

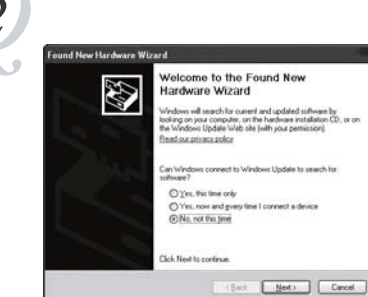

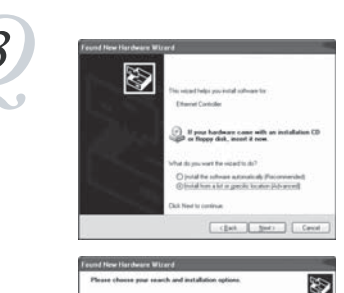

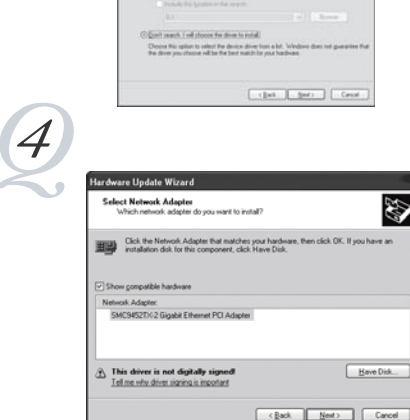

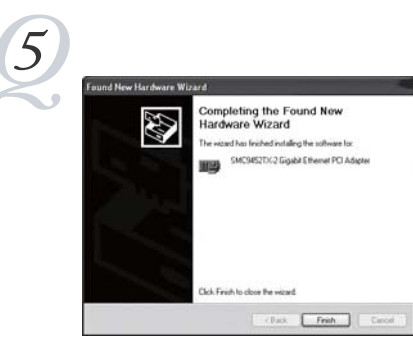

#### English

- Hardware Installation

   Before installation, turn power off, unplug power cord.

   and remove the cover. Insert the card firmly inside the available PCI slot. Connect one end of the Cat-5 cable to the PCI card and other end to 10/100/1000 hub/switch or router.
- Install Utility Replace the computer cover and power it on. Once the computer is booted, insert the Driver CD. The "Found New Hardware Wizard" will appear. Click [No, not this time], then [Next].
- Now click [Install from a list or specific location (Advanced)], then click [Next]. Select [Don't search. I will choose the driver to install], then click [Next]. After that, click [Have Disk] then select [Browse] to locate the drivers.
- Select [SMC9452TX-2 Gigabit Ethernet PCI Adapter], click [Next]. Then Windows will load the drivers and required system files. Note: During installation, a "Hardware Installation" warning may appear, click [Continue Anyway].
- Click [Finish] to complete the Driver installation. For detailed instructions please refer to the User Guide.

#### Deutsch

- 1) Hardware-Installation Vor der Installation müssen Sie den Computer ausschalten, das Vor der Installation mussen Sie den Computer ausschalten, (n Netzkabel ziehen und die Abdeckung entfernen, - Setzen Sie die Karte fest in den freien PCI-Steckplatz ein.
   Schließen Sie ein Ende des Kabels der Kategorie 5 an die PCI-Karte und das andere Ende an einen 10/100/1000-Hub/-Switch oder Router an.
- 2) Installationsprogramm Bringen Sie die Computerabdeckung wieder an und schalten Sie den Computer ein. Nachdem der Computer gestartet ist, legen Sie die Treiber-CD ein. Der "Neue Hardware gefunden Wizard" erscheint. Klicken Sie auf [Nein, nicht dieses Wal], dann (Weiter].
- 3) Klicken Sie nun auf [Von einer Liste oder einer bestimmten Quelle mistallieren (Fortgeschritten) und anschließend auf (Weiter). Wählen Sie [Keine Suche starten. Suche den zu installierenden Driver], Klicken Sie dann auf [Weiter]. Danach klicken Sie auf [Disk gefunden] und wählen dann [Durchsuchen] aus um die Treiber zu
- 4) Wählen Sie [SMC9452TX-2 Gigabit Ethernet PCI Adapter], und klicken Sie dann auf [Weiter]. Windows lädt dann die Treiber und die benötigten Systemdateien. Anmerkung: Während der Installation kann die Warnmeldung "Hardware-Installation" erscheinen. Klicken Sie auf [Trotzdem fortfahren].
- Klicken Sie auf [Beenden], um Ihre Treiber/Dienstprogramm Installation abzuschliessen. Eine detaillierte Anleitung finden Sie im Handbuch.

#### Español

- 1) Instalación del hardware Antes de instalar, apague el ordenador, desconecte el cable de la corriente y quite la carcasa Inserte la farieta firmemente en una ranura PCI vacía Conecte un extremo del cable Cat-5 a la tarjeta PCI y el otro a un hub/switch o un router 10/100/1000
- 2) Instalar la utilidad Vuelva a colocar la carcasa del ordenador enchúfelo y enciéndalo. Cuando el ordenador ya haya arrancado, inserte el CD del controlador Aparecerá el "Nuevo Hardware Encontrado". Presione [No, not this time], entonces [Next].
- Haga clic en [Instalar desde una lista o ubicación específica (avanzado)], y a continuación haga clic en [Siguiente]. Seleccione [No buscar. Seleccionaré el controlador que se va a instalar] y haga clic en [Siguiente]. A continuación, haga clic en [Utilizar Disco] y seleccione [Buscar] para localizar los controladores.
- 4) Seleccione [Adaptador PCI SMC9452TX-2 Gigabit Ethernet] y haga clic en [Siguiente]. Windows cargará los controladores y los ficheros del sistema correspondientes. Nota: Durante la instalación, podría aparecer el siguiente mensaje de advertencia: "Instalación de hardware", haga clic en [Continuar de todos modos].
- Presione [Finish] para completar la instalación de Driver/Utility. Para instrucciones detalladas diríjase a la guía de usuario.

### Français

- 1) Installation du matériel - Avant l'installation, mettez l'ordinateur hors tension, débranchez Avaint infradmatorin, littlez Journateur nos tension, uebrachez son cordon d'alimentation et ouvrez son capot. Insérez à fond la carte dans l'emplacement PCI libre. Connectez l'une des extrémités du câble de catégorie 5 à la carte PCI et l'autre au routeur ou au concentrateur/commutateur
- 2) Utilitaire d'installation Remettez le capot en place, et rallumez l'ordinateur. Après le démarrage de l'ordinateur, insérez le CD contenant les drivers. Le "Found New Hardware Wizard" (nouveau materiel détecté) apparaîtra. Cliquez sur [No, not this time] [non, pas maintenant], puis [Next] [Suivant].
- 3) Cliquez maintenant sur [Installer à partir d'une liste ou d'un emplacement particulier (Avancé)), puis cliquez sur [Suivant]. Sélectionnez [Ne pas rechercher. Je sélectionnerai le pilote à installer], puis cliquez sur [Suivant]. Ensuite, cliquez sur [J'ai un disque], puis sélectionnez [Parcourir] pour localiser les pilotes.
- 4) Sélectionnez (Adaptateur PCI SMC9452TX-2 Gigabit Ethernet). Selectioning (adaptated PC) SMC9452 HZ2 bigan Enternet), puis cliquez sur [Suivant]. Ensuite, Windows chargera les pilotes et les fichiers système nécessaires. Remarque : pendant l'installation, un message d'avertissement « Installation de matériel » peut s'afficher, cliquez alors sur [Continuer quand même].
- Cliquez sur [Finish] [Terminer] afin de finaliser l'installation du Driver/utilitaire. Pour des instructions détaillées, veuillez vous référer au Guide Utilisateur.

#### Português

- Instalação do Hardware

   Antes da instalação, desligue a alimentação, desligue o cabo de

   alimentação e remova a cobertura. Introduza correctamente a placa na ranhura PCI livre. Lique uma extremidade do cabo Cat-5 à placa PCI e a outra extremidade ao router ou hub/switch 10/100/1000
- 2) Instalar o Utilitário Volte a colocar a cobertura do computador e ligue-o. Uma vez inicializado o computador, introduza o CD do controlador. O "Found New Hardware Wizard" irá aparecer. Clique "Found New Hardware Wizard" e depois clique em [Next].
- Clique em [Install from a list or specific location (Advanced)] e depois em [Next]. Seleccione [Don't search. I will choose the driver to install] e depois clique em [Next]. De seguida clique em [Have a Disk] e seleccione [Browse] para localizar os controladores.
- 4) Seleccione [SMC9452TX-2 Gigabit Ethernet PCI Adapter] e clique [Next]. O Windows carregará os controladores e os ficheiros de sistema necessários. Nota: Durante a instalação, caso apareça o aviso "Hardware Installation", clique em [Continue Anyway].
- 5) Clique em [Finish] para concluir a instalação do Driver/Utility. Para truções mais detalhadas consulte o Manual de Utilizador

#### Italiano

- 1) Installazione hardware Prima dell'installazione, scollegare l'alimentazione elettrica, disinserire il cavo di alimentazione e rimuovere la copertura.
   Inserire la scheda saldamente all'interno dello slot PCI
- olsponibile. Collegare un'estremità del cavo Cat-5 alla scheda PCI e l'altra estremità all'hub/switch o router 10/100/1000.
- Utility di installazione Riposizionare la copertura e accendere il computer. Una volta avviato il computer, inserire il CD dei driver. Comparirà "trovato nuovo Hardware". Clicca [No,non ora], quindi
- 3) Adesso cliccare su [Installa da una lista o da un'ubicazione specifica (Avanzato)], quindi cliccare su [Seguente]. Selezionare [Non cercare. Bisognerà scegliere il driver da installare], quindi cliccare su [Seguente]. Dopo di ciò, cliccare su [Have Disk] poi selezionare [Browse] per la localizzazione dei dr
- Selezionare [SMC9452TX-2 Adattatore PCI Gigabit Ethernet] e cliccare su [Sequente]. Windows caricherà i driver ed il sistema file richiesto. Nota: Durante l'installazione può apparire l'avviso "Installazione Hardware" [Continuare comunque].
- Clicca [Fine] per completare l'installazione dei Driver/Utility. Per informazioni dettagliate consulta la User Guide.

#### Svenska

- 1) Maskinvaruinstallation - Före installationen: Slå av strömmen, koppla ur nätkabeln och ta hort kånan
- Sätt i kortet på den lediga PCI-platsen så att det sitter ordentligt Anslut Cat-5-kabelns ena ände till PCI-kortet och den andra änden till 10/100/1000-hubben/switchen eller -routern.
- 2) Installationsverktyg Sätt tillbaka datorns kåpa och starta datorn. När datorn har startat sätter du i drivrutins-CD:n. Guiden [Found New Hardware] (Ny maskinvara hittad) visas. Klicka på [No, not this time] (Nej, inte den här gången), och sedan på [Next] (Nästa).
- 3) Klicka nu på [Installera från en lista eller en specifik plats (Avancerad)], klicka sedan på [Nästa]. Välj [Gör ingen sökning. Jag väljer vilken drivrutin som ska installeras], klicka sedan på [Nästa]. Klicka därefter på [Har disk], välj sedan [Sök] för att lokalisera
- 4) Välj [SMC9452TX-2 Gigabit Ethernet PCI Adapter], klicka sedan på [Nästa]. Windows kommer då att ladda drivrutinerna och nödvändiga systemfiler. Anmärkning: Under installationen kan eventuellt en "Installation av hårdvara" visa sig, klicka på [Fortsätt
- Klicka på [Finish] (Slutför) för att slutföra installationen av [Driver/Utility] (drivrutinen/verktyget). Mer information finns i användarhandboken.

#### Nederlands

- Hardware-Installation Vor der Installation müssen Sie den Computer ausschalten, das Netzkabel ziehen und die Abdeckung entfernen. Setzen Sie die Karte fest in den freien PCI-Steckplatz ein. Schließen Sie ein Ende des Kabels der Kategorie 5 an die PCI-Karte und das andere Ende an einen 10/100/1000-Hub/-Switch oder Bouter an
- oder Router an.
- 2) Installationsprogramm Bringen Sie die Computerabdeckung wieder an und schalten Sie den Computer ein. Nachdem der Computer gestartet ist, legen Sie die Treiber-CD ein. Der "Neue Hardware gefunden Wizard" erscheint. Klicken Sie auf [Nein, nicht dieses Mal], dann (Weiter].
- 3) Klik nu on [Installeren vanuit een liist of specifieke locatie rum ruu up unstalleren vanuit een lijst of specifieke locatie (Geavanceerd), en dan op (Volgende). Selecteer [Niet zoeken. Ik kies de driver om te installeren], en klik dan op [Volgende]. Klik nadien (vervolgens) op [Gebruik Schijf] en selecteer dan [Bladeren] om de drivers te zoeken.
- 4) Selecteer [SMC9452TX-2 Gigabit Ethernet PCI Adapter] en klik op [Volgende]. Windows laadt dan de drivers en de benodigde systeembestanden. Opmerking: Tijdens de installatie kan een ?Hardware-installatie? waarschuwing verschijnen; klik dan op [Toch doorgaan].
- Klicken Sie auf [Beenden], um Ihre Treiber/Dienstprogramm Installation abzuschliessen. Eine detaillierte Anleitung finden Sie im Handbuch.

#### Polski

- 1) Instalacia produktu Przed instalacja wyłacz komputer odłacz kabel zasilania od Przeu instalacją, wyłąć z kolipiter, obiąćz kaber zasiania du obudowy komputera, ściągni obudowę komputera Wsuń delikatnie kartę w dostępny slot PCI Podłącz jeden koniec kabla sieciowego Cat-5 do karty sieciowej a drugi koniec do przełącznika/huba lub routera
- 2) Instalacia oprogramowania Załóż z powrotem obudowe komputera i Instalacja oprogramowania Założ z powrotem obudowę komputera podłącz komputer do prądu. Gdy komputer się uruchomi wsadź płytę CD-ROM ze sterownikami napędu CD/DVD Pojawi się chmurka "Found New Hardware Wizard". Kliknij [No, not this time], potem [Next].
- Teraz naciśnij [Instaluj z listy określonych lokalizacji (Zaawansowane)], następnie naciśnij [Dalej]. Wybierz [Nie szukaj, Sam wybiorę sterownik], następnie kliknij [Dalej]. Po tej czynności, naciśnij [Z dysku], a następnie wybierz opcję [Przegląda]] aby
- 4) Wybierz [SMC9452TX-2 Gigabit Ethernet PCI Adapter], naciśnij [Dalej]. Następnie Windows załaduje sterowniki i wymagne pliki systemowe. Uwaga: W trakcie instalacji, może pojawić się ostrzeżenie "Hardware Installation" (Instalacja sprzętu), wówczas wybierz [Kontynuui mimo to].
- Kliknij (Finish), aby zakończyć instalację sterownika/oprogramowania. Szczegółowe instrukcje znajdują się w podręczniku użytkownika "User Guide".

### Čeština

Instalace hardware

 Před instalací karty vypnětněte počítač, vytáhněte napájení a odstraňte kryt.
 Kartu jemně vložte do volného PCI slotu
 Zapojte jeden konec kabelu kategorie 5e do PCI karty a druhý konec do 10/100/1000 switche nebo routeru.

- Instalace utility Zakrytujte počítač a zapněte ho. Jakmile PC nastartuje, vložte instalační CD. Objeví se "Průvodce přidáním nového hardware" Klikněte na "Ne, Nyní ne", potom na "Další".
- 3) Nyní klikněte na [Instalujte ze seznamu nebo určeného umístění (Pro zkušené uživatele), potom klikněte na [Další]. Vyberte [Nevyhledávat. Zvolím ovladač k instalaci), potom klikněte na [Další]. Potom klikněte na [Z diskety] a následně vyberte ocházet] pro nalezení ovladačí
- 4) Vyberte [SMC9452TX-2 Gigabit Ethernet PCI Adapter], Klikněte na [Dalšů], Nyní systém Windows nainstaluje ovladače a požadované systémové soubory. Poznámka: Béhem instalace může být zobrazeno hlášení "Probíhá instalace hardware", klikněte na
- 5) Klikněte na Dokončit. Pro detailní informace, prosím, prostudujte Uživatelský manuá

# Magyar

- Hardver bevezetés
   A hardver bevezetése előtt kapcsolja ki a berendezést, húzza ki a feszültségből a 230V hálózati kábelt és vegye le a fedélt a berendezésésé berendezeseroi Most alaposan helyezze be a kartyát az üres PCI slot-ba Kapcsolja a Cat-5 kábel egyik végét a PCI kártyához és a másik végét a 10/100/1000 hub/switch-hez illetve a router-hez.
- 2) Telepítés Helyezze vissza a számítógép fedelét és kapcsolja vissza a feszültségre. A számítógép újraindítása után helyezze be a telepítő CD-t. Amikor a Windows érzékeli az új hardvert a képernyőn a "Found New Hardware Wizard" felirat jelenik meg. Kattintson a [No, not teis timolar és carútár a [Navi a co. this time]-ra és ezután a [Next] -re.
- Most klikkeljen [Telepités listáról vagy adott helyről (haladóknak)], majd [Tovább], Válassza ki [Ne legyen keresés, magam választom ki az illesztőprogramot], majd [Tovább]. Következő klikk [Saját lemez], majd [Böngésző] az illesztőprogram megtalálásához.
- 4) Válassza [SMC9452TX-2 Gigabit Ethernet PCI Adapter], majd [Tovább], Ezután a Windows letölti az illesztőprogramot és a szükséges programfájlokat. Megjegyzés: Ha a telepítés folyamán feltűnik a "Hardware telepítés" felírat kilkkeljen a [Tovább] gombra.
- 5) Kattintson a [Finish] gombra a segéd- és illesztoprogramok bevezetése befejezéséhez. Több információ a Használal útmutatóban található.

## 简体中文

- 1) 硬件安装 マインス - 在安装前,关闭计算机,拔下电源线,移开机箱面板。 - 将网卡稳固地插在空余的PCI插槽上。 - 将5类网线的一头连接到PCI网卡上,另一头接到 10/100/1000M交换机或路由器上。
- 2) 安装管理软件重新装好机箱面板,开机。当计算机启动时,插入包装 中所附的驱动光盘。将会出现"Found New Hardware Wizard"提示找 到新硬件的窗口。点击[No, not this time]后再按[Next]按钮。
- 3)现在点击[从列表或指定位置安装(高级)],然后点击[下一步]。选择 [不要搜索。我要自己选择要安装的驱动程序],然后点击[下一步] 。之后点击[从磁盘安装]然后选择[浏览]指定驱动程序。
- 选择[SMC9452TX-2 Gigabit Ethernet PCI Adapter],点击 [下一步] ,然后Windows将安装驱动程序和相关的系统文件。 注意:安装期间,可能会出现"硬件安装"警告提示框,点击[仍然继
- 5)点击[Finish]按钮,完成网卡驱动以及管理工具的安装。更详细的安装 使用指导请参考所附赠CD中的用户手册。

#### 繁體中文

- 1) 硬體安裝
- 硬體安裝 在安裝前,關閉電腦,拔除電源,移開機器。 -將網路未插入PCI插體上。 -將網路線一端連接到PCI網卡端口,另一端連接到 10/100/1000M交換器或路由器上。
- 2) 安裝管理軟體重新裝好機器,開機。當電腦啟動時,插入包装中所附的 驅動程式。此時將會出現"尋找新增硬體精靈"提示找到新硬體的視窗。 點擊[不,現在不要]後再按[下一步]按鈕。
- 3)現在點擊[從列表或指定位置安裝(高級)],然後點擊[下一步]。選擇[ 不要搜索。我要自己選擇要安裝的驅動程式],然後點擊[下一步]。之 後點擊[從磁片安裝]然後選擇[瀏覽]指定驅動程式。
- 選擇[SMC9452TX-2 Gigabit Ethernet PCI Adapter],點擊[下一步], 然後Windows將安裝驅動程式和相關的系統檔。
   注意:安裝期間,可能會出現"硬體安裝"警告提示框,點擊[仍然繼續]
- 5) 點擊[完成]按鈕,完成網卡驅動程式以及管理工具的安裝。更詳細的安 裝使用證明請參差隨附CD中的使用手冊

#### ไทย

- การติดตั้งฮาร์ดแวร์
   ก่อนทำการติดตั้ง ให้ปิดเครื่องคอมพิวเตอร์ถอดปลักไฟ และเปิดฝาครอบเครื่องออก - เสียบการ์ดลงในช่องเสียบ PCI ที่ยังว่างอยู่ให้แน่น

  - เชื่อมต่อปลายด้านหนึ่งของสาย Cat 5 เข้าที่การ์ด PCI
  - . แล้วเชื่อมต่ออีกด้านเข้าที่สับหรือสวิตช์ 10/100/1000 หรือเราเตอร์
- ติดตั้งโปรแกรม Utility งที่พราย ภ.การ์ม Ounity ประกอบฝาครอบเครื่องคอมพิวเตอร์แล้วเปิดเครื่อง เมื่อเครื่องบตเสร็จแล้วให้ไส่แผ่นซีดีไดร์เวอร์ จะปรากฏ "Found New Hardware Wizard" ให้กดเลือก [No, not this time] จากนั้นกิด [Next]
- คลิ๊กเลือก [Install from a list or specific location (Advanced)], จากนั้นกด [Next] เลือก [Don?t search. I will choose the] driver to install] แล้วกด [Next] จากนั้นคลิ๊ก [Have Disk] แล้วเลือก Browse] เพื่อที่จะลงไดรฟเวอร์
- 4) เลือก [SMC9452TX-2 Gigabit Ethernet PCI Adapter] แล้วกด [Next] าสถา เอเกเซีรง 25 กระ 2 เมื่อสถาย แต่การการสมครับ การการ จากนั้น Windows จะทำการโหลด โดรฟเวอร์และซิสเต็มไฟล์ที่เกรื่องตองการ หมายเหตุ: ระหวางทำการติดตั้ง หน้าจออาจขึ้นเดือน "Hardware Installation?" ห้คลิ๊กเลือก [Continue Anvwav]
- 5) กดเลือก [Finish] เพื่อเสร็จสิ้นขั้นตอนการติดตั้งไดร์ฟเวอร์ สำหรับค่ำแนะนำการใช้งานสามารถดูได้จาก User Guide

- 1) 하드웨어 설치
- 가드케어 열시 설치하기전에 전원을 끄고, 파워코드 플러그를 입력하지않고 · 철지하기전에 연전을 파고, 퍼져고드 들더그들 입작하지않. - 커버를 제거합니다. - 사용가능한 PCI슬롯에 카드를 장착합니다. - PCI카드에 Cat-5케이블을 연결하고 다른 한쪽을 라우터나
- 스위칭허브에 연결합니다.
- 2) 설치환경 컴퓨터의 커버를 원위치에 놓고 전원을 입력, 컴퓨터가 부팅되면 CD 드라이버를 입력합니다. "Found New Hardware Wizard"라는 메시지가 보이면 [No, not this time]을 클릭하고 [Next]을 누릅니다.
- 3) [리스트에 설치할지 또는 특정장소에 설치]을 클릭한후 [NEXT]을 클릭합니다. [드라버를 찾지않고 설치할 드라이버를] 선택하고 [NEXT]을 클릭합니다. [하드디스크]을 클릭한후 드라이버위치를 [Browsel®]]
- 4) [SMC9452TX-2 Gigabit Ethernet PCI 아답타]을 선택후, [Next]을 클릭합니다. Windows는 필요한 시스템 파일과 드라이버를 성치한니다 줄지합니다. 주의: 설치하는동안 "하드웨어 설치"라는 경고가 나타나면 [Continure Anyway]를 클릭합니다.
- Driver/Utility설치를 완료하기위하여 [Finish]를 클릭합니다. 보다 자세한 세부 사항은 매뉴얼을 참고하시기 바랍니다.

ASSISTANCE TECHNIQUE http://www.smc.com, rubrique SUPPORT/TÉLÉCHARGEMENTS Vous trouverez les coordonnées de vos interlocuteurs par pays sur Référence produit: SMC9452TX-2 http://www.smc.com English From South America TECHNICAL SUPPORT Les informations fournies par SMC Networks, Inc. (SMC) sont réputées être précises et fiables. Brasil La société SMC décline toutefois toute responsabilité quant à leur utilisation, et aux éventuelles From U.S.A. and Canada Email: suporte.br@smc.com contrefacons de brevets et d'autres droits de tierces parties qui pourraient en résulter. Le (24 hours a day, 7 days a week) (800) SMC-4-YOU Phn: (949) 679-8000 présent document ne constitue en aucun cas une concession de licence pour les technologies Argentina brevetées détenues ou exploitées par SMC. SMC se réserve le droit de modifier ces informations Fax: (949) 502-3400 Alicia Moreau de Justo 2050 - 2P Of 215 -(1107) à tout moment sans préavis. Buenos Aires - Argentina For other countries' contact details, go to Telefono: 0810-3450 SMC (762) Copyright © SMC Networks, Inc., 2008. Tous droits réservés. SMC est une margue déposée et http://www.smc.com Email: soporte.tecnico@smc.com EZ Connect™ et Barricade™ sont marque de SMC Networks, Inc. Les autres noms de produits et Other South American Countries de sociétés mentionnés dans ce document sont des margues, déposées ou non, de leurs (Países de Sudámerica) propriétaires respectifs. Email: soporte tecnico@smc.com Driver updates: http://www.smc.com/index.cfm?event=downlods.searchCriteria&localeCode=EN\_USA If you are looking for further contact Português PARA SUPORTE TÉCNICO. LIGUE information, please visit Actualizações de controladores: http://www.smc.com Aceda à secção SUPPORT em http://www.smc.com e visite as páginas Model Number: SMC9452TX-2 Os dados de contacto encontram-se no site DOWNLOADS. http://www.smc.com Número de Modelo: SMC9452TX-2 Information furnished by SMC Networks, Inc. (SMC) is believed to be accurate and reliable. However, no responsibility is assumed by SMC for its use, nor for any infringements of patents or other rights of third parties, which may result from its use. No license is granted by As informações fornecidas pela SMC Networks, Inc. (SMC) são consideradas precisas e fiáveis. implication or otherwise under any patent or patent rights of SMC. SMC reserves the right to Contudo, a SMS não assume qualquer responsabilidade pela sua utiliza ção nem por quaisquer change specifications at any time without notice usurpações de patentes ou outros direitos de terceiros, que possam resultar da respectiva utilização. Não é concedida qualquer licença por implicação, ou de nenhuma outra forma, ao Copyright © SMC Networks, Inc., 2008. All rights reserved. SMC is a registered trademark; EZ Connect™ and Barricade™ are trademarks of SMC Networks, Inc. Other product and abrigo de qualquer patente ou de direitos sobre patentes da SMC. A SMC reserva-se o direito de alterar as especificações em qualquer altura, sem aviso prévio. company names are trademarks or registered trademarks of their respective holders. Copyright © SMC Networks, Inc., 2008. Todos os direitos reservados. SMC é uma marca registada e EZ Connect™ e Barricade™ são marcas registadas da SMC Networks. Inc. Os nomes de outros produtos e empresas são marcas comerciais ou marcas registadas dos respectivos proprietários Deutsch Treiberaktualisierungen TECHNISCHER SUPPORT Bitte wählen Sie unter http://www.smc.com den Bereich Unsere Ansprechpartner sind unter "SUPPORT" und dann "Treiber & mehr". Aggiornamento Drivers: Italiano http://www.smc.com aufgeführt. PARA SUPORTE TÉCNICO, LIGUE http://www.smc.com.alla Model: SMC9452TX-2 sezione supporto tecnico. download Supporto tecnico al sito Numero del modelo: SMC9452TX-2 ttp://www.smc.com Die von SMC Networks, Inc. (SMC) bereitgestellten Informationen sind nach bestem Wissen und Gewissen richtig und zuverlässig. SMC übernimmt jedoch keine Garantie für deren Verwendung und auch nicht für Verletzungen von Patenten oder anderer Rechte Dritter, die aus ihrer Verwendung entstehen können. Im Rahmen von Patenten oder Patentrechten von SMC wird Le informazioni fornite da SMC sono da considerarsi attendibili ed accurate. Tutta via, SMC declina keine Lizenz gewährt, weder stillschweigend noch auf andere Art. SMC behält sich vor, die ogni responsabilità relativa ad utilizzo improprio delle informazioni e/o a violazione di brevetti e diritti di terze parti che possa risultare da questo utilizzo. Questo documento non costituisce in nessun caso Technischen Daten iederzeit ohne vorherige Ankündigung zu ändern una concessione di licenza per la tecnologia brevettata o di proprietà di SMC. SMC si riserva la possibilità di modificare le specifiche tecniche in ogni momento e senza preavviso Copyright © SMC Networks, Inc., 2008, Alle Rechte vorbehalten, SMC ist ein eingetragenes Warenzeichen, EZ Connect™ und Barricade™ sind eingetragene Warenzeichen von SMC Copyright © SMC Networks, Inc., 2008. Tutti i diritti riservati. SMC è un marchio registrato. Networks, Inc. Andere Produkt - oder Firmennamen sind Warenzeichen oder eingetragene EZ Connect™ e Barricade™ sono marchi registrati di proprietà di SMC Networks, Inc. Prodotti o Warenzeichen ihrer ieweiligen Inhaber. marchi registrati di terze parti sono da ritenersi dei rispettivi proprietari. Español ASISTENCIA TÉCNICA Actualización de controladores: Svenska FÖR TEKNISK SUPPORT, RING: Uppdatering av drivrutiner: En http://www.smc.com vava a la sección SOPORTE y luego a DESCARGAS. http://www.smc.com Los teléfonos los puede encontrar en Kontaktupplysningar finns på Modelo: SMC9452TX-2 http://www.smc.com http://www.smc.com ModelInummer: SMC9452TX-2 La información proporcionada por SMC Networks, Inc. (SMC) se presume precisa y fiable. Sin embargo, SMC no asume ninguna responsabilidad por su utilización, ni por el incumpli Information tillhandahållen av SMC Networks, Inc. (SMC) antas vara korrekt och pålitlig. SMC åtar de patentes y otros derechos de terceros que pueda resultar de su utilización. No se otorga ninguna licencia, ya sea implícita u otra, para ninguna patente o derechos de patente de SMC. SMC se reserva el derecho a cambiar las especificaciones en cualquier momento sin previo Copyright © SMC Networks, Inc., 2008. Reservados todos los derechos. SMC es una marca Copyright © SMC Networks, Inc., 2008. Alla rättigheter förbehållna. SMC är ett registrerat comercial registrada; EZ Connect™ y Barricade™ son marcas comerciales de SMC Networks, Inc. Los demás nombres de producto y compañías son marcas comerciales o registradas de sus respectivos propietarios.

Français COORDONNÉES

Nederlands VOOR TECHNISCHE ONDERSTEUNING BELT U Contactgegevens zijn te vinden op http://www.smc.com Updates van stuurprogramma's: Ga naar de sectie [SUPPORT] (ONDERSTEUNING) op http://www.smc.com.en ga naar de pagina [DOWNLOADS].

Typenummer: SMC9452TX-2

De informatie die door SMC Networks, Inc. (SMC) wordt verstrekt, is voorzover wij weten nauwkeurig en betrouwbaar. SMC accepteert echter geen enkele verantwoordelijkheid voor het gebruik hiervan of voor eventuele inbreuken op octrooien of andere rechten van derden, die het gevolg kunnen zijn van het ge bruik van deze informatie. Erworden geen impliciete of expliciete rechten toegekend op basis van enig octrooi of octrooirecht van SMC. SMC behoudt zich het recht voor de specificaties op elk gewenst tijdstip zonder kennisgeving aan te passen

Copyright © SMC Networks, Inc., 2008. Alle rechten voorbehouden. SMC is een gedeponeerd handelsmerk en EZ Connect™ en Barricade™ zijn handelsmerken van SMC Networks, Inc. Andere product- en bedrijfsnamen zijn handelsmerken of gedponeerde handelsmerken van hun respectievelijke houders

Polski WSPARCIE TECHNICZNE Jeśli szukasz dalszych informacji o kontaktach, prosze odwiedzić http://www.smc.com

Szczegóły kontaktów można znaleźć na http://www.smc.com

Numer Modelu: SMC9452TX-2

Aktualizacia sterowników: http://www.smc.com/index.cfm?event=downlod s.searchCriteria&localeCode=EN\_USA

Informacie dostarczane przez SMC Networks, Inc. (SMC) sa uznawane za dokładne i wiarygodne. Jednakże SMC nie ponosi odpowiedzialności za ich wykorzystanie, ani za jakiekolwiek naruszenia nraw natentowych lub innych nraw stron trzecich. Nie przyznaje się domniemanej lub innej licencij wynikającej z patentów lub praw patentowych SMC. SMC zastrzega sobie prawo do zmiany specyfikacji w dowolnym momencie bez uprzedzenia.

Copyright © SMC Networks, Inc., 2008. Wszelkie prawa zastrzeżone. SMC jest zarejestrowanym znakiem handlowym, a EZ Connect i Barricade sa znakami handlowymi SMC Networks, Inc. Inne nazwy produktów i firm są znakami handlowymi lub zarejestrowanymi znakami handlowymi ich właścicieli

Čeština TECHNICKÁ PODPORA

http://www.smc.com

Kontaktní údaje lze najít na

Pokud hledáte další kontaktní informace, navštivte: http://www.smc.com

Modelové číslo: SMC9452TX-2

Aktualizace ovladačů: http://www.smc.com/index.cfm?event=downloa ds.searchCriteria&localeCode=EN\_CZE

Informace publikované SMC Networks, Inc. (SMC), jsou považovány za přesné a spolehlivé. SMC však nepřejímá žádnou zodpovědnost za jejich použití, ani za dotčení patentů a jiných práv, které mohou vyplynout z jejich použití. SMC si vyhrazuje právo kdykoliv změnit specifikace výrobku bez předchozího oznámeni

Copyright © SMC Networks, Inc., 2008. Všechna práva vyhrazena. SMC je registrovanou značkou, EZ Connect™ a Barricade™ isou obchodními známkami SMC Networks. Inc. Ostatní názvy produktů a společností jsou obchodními známkami nebo registrovanými značkami jejich oprávněných vlastníků.

TERMÉKTÁMOGATÓ CENTER

találhatók:

Részleteseb információk az alábi oldalon találhatók: http://www.smc.com

Model Szám: SMC9452TX-2

Kontakt információk az alábi oldalon http://www.smc.com

Dráiver letöltőközpont: http://www.smc.com/index.cfm?event=downlod s.searchCriteria&localeCode=EN\_USA

A technikai adatokat az SMC Networks. Inc. (SMC) továbítia. Az adatok hitelessége biztosított. Az SMC nem felelős az adatok más csoporttermékeknél felhasználatánál és ebből kivonulandó következményekért sem. Az SMC Inc.-nek joga van az adatok és a specifokációk módosítására figvelmeztetés nélkül

Convright © SMC Networks, Inc. 2008, Szerzői jog védelme alatt áll. Az SMC regisztrált márkanév: EZ Connect™ és Barricade™ az SMC Networks, Inc társaságra regisztrált márkanevek. Ugyanúgy ahogy más termékekhez és társaságokhoz tartozó regisztrált márkanevek

Besök SUPPORT-sektionen på och gå in på DOWNI OADS-sidorna

Mises à iour des drivers:

Rendez-vous sur

sig dock inget ansvar för hur informationen används, och heller inte för tredje parts brott mot patent eller andra rättigheter, som kan uppstå genom användningen. Ingen licens beviljas varken underförstått eller på annat sätt under några som helst patent eller patenträtter som SMC besitter. SMC förbehåller sig rätten att ändra specifikationer när som helst utan föregående varsel.

varumärke: och EZ Connect™ och Barricade™ är varumärken för SMC Networks. Inc. Andra produkt och företagsnamn är varumärken eller registrerade varumärken för respektive ägare.

简体中文: 智邦大陆科技有限公司 中国-上海-虹漕路421号63号楼1楼 (200233)

http://www.smc-prc.com 最新驱动/因供下裁请到网站奋询 Tel: (86)-21-64859922 Fax: (86)-21-64957924 中国区 免费客户服务热线: 800-820-6000

产品型号·SMC9452TX-2

资料来源为SMC Networks, Inc.。最新产品规格、文件内容以原厂公告为准。 本公司保留内容更改的权利,如有任何异动恕不另行通知。版权所有

SMC为注册商标,手册中提及的其它产品名称与公司名称为其所属公司的注册商标。

繁體中文: SMC台灣區技術支援 智邦集團關係企業 傳易科技股份有限公司 台北市114內湖區行愛路77巷16號6樓

產品保固與維修等相關資訊請至網站查詢

http://www.smcnetworks.com.tw/

雷話:(02)8792-0188 傳直:(02)8792-1989 免費技術支援專線:0800-014-688

态只刑號·SMC9/152T¥-2

資料來源為SMC Networks,Inc.。最新產品規格、文件內容以原廠公告為準。 本公司保留內容更改的權利,如有任何異動恕不另行通知。版權所有

SMC為註冊商標,手冊中提及的其他產品名稱與公司名稱為其所屬公司的註冊商標。

#### ไทย

การสบับสบบข้อบลทางเทคบิค

62 อาคารมิลเลนเนีย ชั้น 18 ห้อง 1805 ถนนหลังสวน แขวงลมพินี เขตปทมวัน กรงเทพมหานคร 10330

สำหรับประเทศในแถบเอเชียแปซิฟีก: สามารถค้นหาข้อมุลสถานที่ติดต่อได้ที่ http://www.smc-asia.com

สำหรับประเทศไทย (ให้บริการทุกวับ และเวลาทำการ) โทรศัพท์: (662) 651-8733-36 โทรสาร: (662) 651-8737

รุ่นสินค้า: SMC9452TX-2

ข้อมูลที่จัดทำขึ้นโดย SMC Networks, Inc. (SMC) ถือเป็นข้อมูลที่ถูกต้องและเชื่อถือได้ อย่างไรก็ตาม SMC มาจากการใช้เอกสารดังกล่าว ไม่มีการให้อนุญาตใช้งานไม่ว่าจะโดยนัยหรืออื่นๆภายใต้สิทธิบัตรหรือสิทธิ์ เรียกร้องอื่นใดของ SMC และ SMC สงวนสิทธิ์ในการเปลี่ยนแปลงรายละเอียดผลิตภัณฑ์โดยไม่ต้องแจ้ง ให้ทราบล่วงหน้า

ลิขสิทธิ์ © SMC Networks, Inc. 2008. สงวนลิขสิทธิ์ SMC เป็นเครื่องหมายการค้าจดทะเบียน EZ Connect™ และ Barricade™ เป็นเครื่องหมายการค้าของ SMC Networks, Inc. ชื่อผลิตภัณฑ์และชื่อบริษัทอื่นเป็นเครื่องหมายการค้าหรือเครื่องหมายการค้าจุดทะเบียน ของเจ้าของผลิตภัณฑ์นั้น

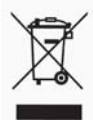

\* 당해 무선설비는 운용 중 전파혼선 가능성이 있슴

\*B급 기기 (가정용 정보통신 기기) 이 기기는 가정용품으로 전자파 적합등록을 한 기기로서 주거지역에서는 물론 모든 지역에서 사용할 수있습니다.